### How to register with SagesGov and NEORSD Plan Review

Go to neorsd.org

Go to Business / Plan Review

Click on SagesGov logo on right side of the screen:

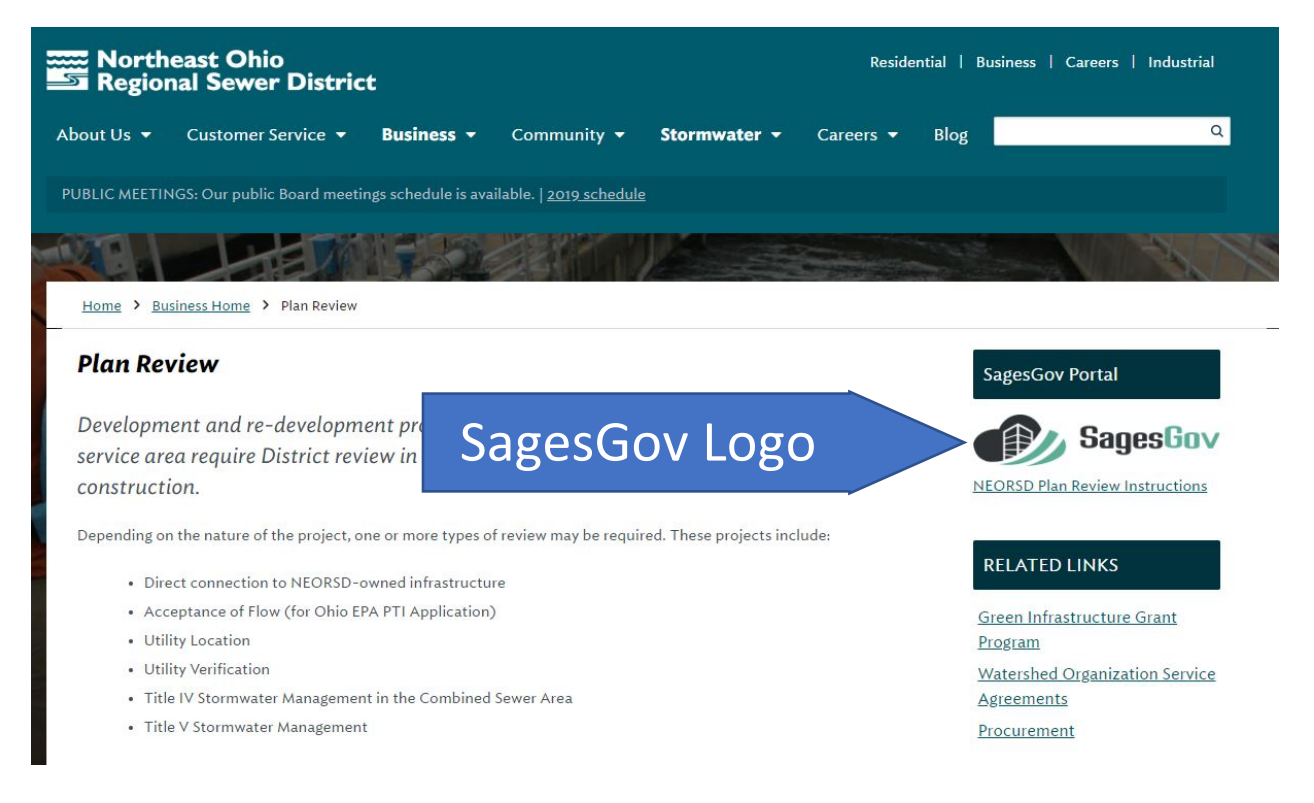

Then click on <u>https://www.sagesgov.com/neorsd-oh/Portal/Register.aspx</u> which is within the first paragraph on the right hand side of the SagesGov home page in order to register for the account.

2/24/2018

ov Electronic Plan Review

Registration:

· Anyone requiring access to the

system must register for an account by clicking the following link https://www.sagesgov.com/neorsd-oh/Portal/Register.aspx

 Architects, Builders, Engineers & Contractors must first Register new account for their Company. They are required to list an account administrator as part of the registration process; once

approved they can add additional users from their company under

Company Account: managed at the registries' location.

Individual Account: managed at NEORSD. recommended

Complete the form and then click Submit.

Once your registration is accepted, you are ready to use SagesGov for NEORSD plan review. When you are ready for a plan review, return to the *neorsd.org* page then *Business* then *Plan Review* and click on the SagesGov logo to start the submission.

Note: These examples have come from the Chrome browser, your browser may display the pages differently.

### How to start a project and upload plans to SagesGov and NEORSD Plan Review

Go to <u>neorsd.org</u>

Go to Business / Plan Review

Click on SagesGov logo on right side of the screen:

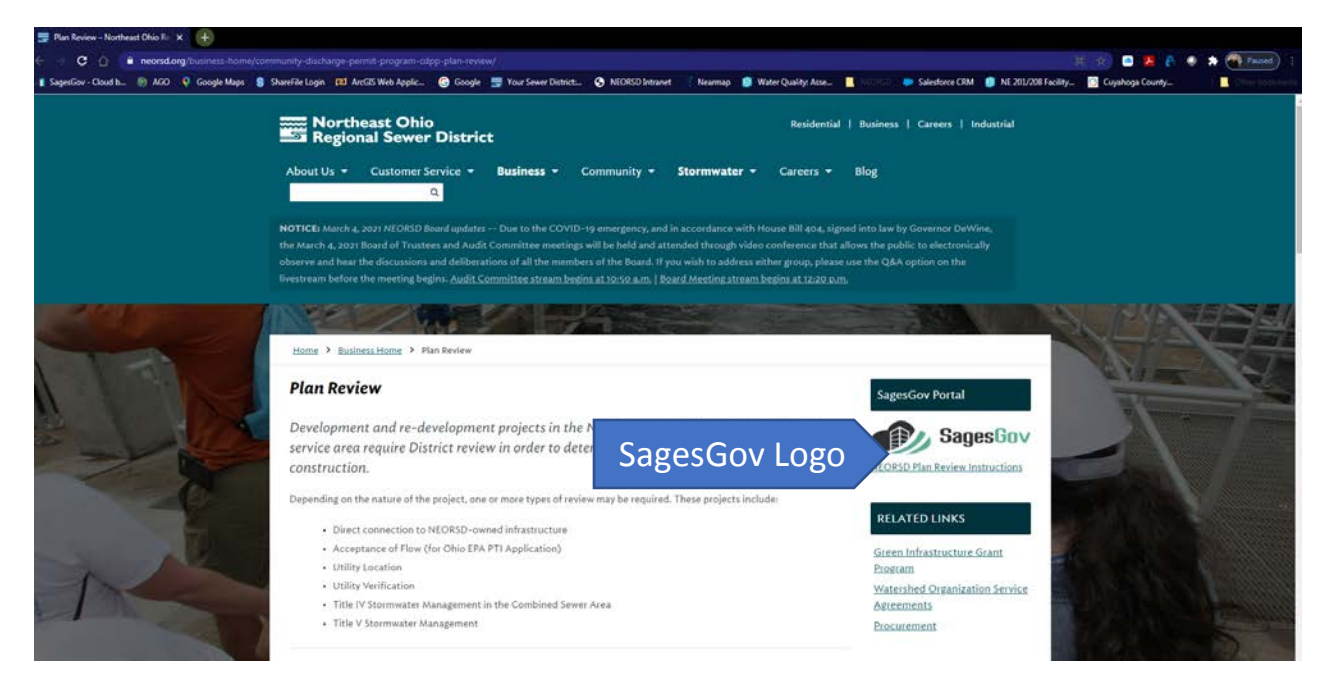

Login using the credentials given at time of registration

Username is your email Password is *welcome1* (Please change this under ADMIN / My Profile)

Select a Review Type, see our *Plan Review* webpage for review types.

- 1. Enter Location Information, 1 field is adequate, Save & Continue...
- 2. Complete the Application, Save & Continue...
- 3. Upload New Files, use PDFs only (other file types can be emailed to <u>CDPP@neorsd.org</u>), Save & Continue...
- 4. Click Submit.

Note: The Examples come from a Chrome Browser, your browser may display the pages differently.

#### How to Get Comments and Resubmit

After the review, you will receive an email from *SagesGov Notifications* that revisions are requested.

Login to <u>SagesGov</u>

- 1. Click on WORKLIST.
- 2. Set the View drop-down list as desired.
- 3. Click on the *Project/Case*.
  - a. Status tells you what steps have been taken.
    - i. Waiting For Intake means a review has not been assigned.
    - ii. *Re-submission Required on Review Cycle* means that comments need to be addressed.
    - iii. In Progress means the reviewer is not done yet.
- 4. Click on Explorer

|          | SegerGov - Cloud b 🛞 AGO 👂 Googl                             | nyovenneer anget tu                                                                                                    | Water Quality: Asse 📱 NOSCO 🐡 Salesforce CRM 👔 NE 201/2006 Facility 💽 Cuyahoga County                                                                                                    |
|----------|--------------------------------------------------------------|----------------------------------------------------------------------------------------------------|----------------------------------------------------------------------------------------------------|
|          | SAGESNETWORKS                                                |                                                                                                    | NEORSD Welcome Robert Stoerkel   Log Out   The new SagesGov                                                                                                    |
|          | A Sages Gov                                                  | Home Worklist Dashboard Reports Admin Search Help                                                                                                    | Northeast Unio<br>Regional Sewer District                                                                                                    |
|          | ControlஇLocationPFiles                                       | community         Project/Case #           City of North Royalton         CDPP 02.45-2021           Project/Case Satuta         Parcel Number           Besubmission Required on Review Cycle         482-28-0018.4.852           Project/Case Coordinator         Recent Storeling (216) 881-6600 | Process Type<br>1.0001635 TBits V Roground Stormwater System/Stormwater<br>Management<br>2.28.037 Submitted By<br>MG Cv4 Design LLC - Dan Barcikoski (Company<br>Adrein)<br>Application Form |
| Explorer | <ul> <li>History</li> <li>Explorer</li> <li>Forms</li> </ul> |                                                                                                    | Download A View Less                                                                                                    |
|          | 중 Hold                                                       |                                                                                                    | VIEW COMMENTS & RESPONSES                                                                                                    |

Note: The Examples come from a Chrome Browser, your browser may display the pages differently.

# 5. Click on Files

| > RESUBMIT PRO | JECT / CASE > MANAGE FILES | > VIEW APPLICATION > E                                    | DIT APPLICATION                                                                       | > VIEW COMMENTS & RE                                  | ESPONSES           |                    |         | Ξ                                         |
|----------------|----------------------------|-----------------------------------------------------------|---------------------------------------------------------------------------------------|-------------------------------------------------------|--------------------|--------------------|---------|-------------------------------------------|
|                |                            | Graphical Summary                                         | Files                                                                                 | Download list of<br>comments that<br>includes mark-up |                    | DS View Plans - Cy |         |                                           |
|                |                            | Project     Project     Project     Project     Cycle - 1 | (vote: this link cannot be used to add or<br>n<br>Download Review Cycle 1- Report.pdf |                                                       |                    |                    |         | to add or upo<br>marki                    |
|                | Click on the most          |                                                           | File Type                                                                             | File Name                                             | Download           | File<br>Size       | Comment | Uploaded By,                              |
|                | recent Cycle               |                                                           | Plan Set                                                                              | 20200201 VIEWPOINT CDs_PC<br>SUBMITTAL.pdf            | ORIGINAL           | 73.6<br>MB         |         | Robert Stoerk<br>Feb 16, 2021<br>11:23 AM |
|                |                            |                                                           | Stormwater<br>Management Report                                                       | 20210130 VIEWPOINT SWM<br>REPORT REV1.pdf             | ORIGINAL MARKED-UP | 18.0<br>MB         |         | Robert Stoer<br>Feb 16, 2021              |

## **Resubmit**

- 6. Click on RESUBMIT PROJECT / CASE
  - 1) Respond to Comments. Every *Response* box needs something typed in, Save & Continue...
  - 2) Confirm the location information, Save & Continue...
  - 3) Confirm the Application, Save & Continue...
  - 4) Upload revised drawings, PDFs only (combined plan sets are preferred over individual sheets). Save & Continue...
  - 5) Confirm & Submit.